#### Bestehenden 19% MwSt. Auftrag auf 16% ändern

Sie haben noch einen Auftrag vor der MwSt. Umstellung und möchten diesen jetzt auf 16% umstellen.

Bitte gehen Sie wie folgt vor, um die erforderlichen Punkte hierfür anzupassen. Anschließend sind Kalkulation sowie die Rechnungsmaske auf 16% gestellt und die Rechnung kann verbucht werden.

#### Ergebnismaske

Gehen Sie in dem betroffenen Auftrag auf die Maske Ergebnisse

| = Haftpflichtschaden (1)          | Vorgangsart Haftpflie | chtschaden  |           | Totalschaden              | - | Rep/WBKoste | n    | % WB            | -/Vergleichswert |
|-----------------------------------|-----------------------|-------------|-----------|---------------------------|---|-------------|------|-----------------|------------------|
| Übersicht                         | Ersatzteile           | o.MwSt.     |           |                           |   | ohne MwSt.  |      | mit MwSt.       |                  |
| Schaden / Besichtigung            | Arbeitslohn           | o.MwSt.     |           | Handler - Einkauf         |   |             | -    |                 | DokDatum         |
| Fahrzeughalter / RepFirma         | Lackierung            | o.MwSt.     |           | Neupreis                  |   | 44.034      | 54   | 52 401 10       | 29.05.2019       |
| Beteiligte                        | Nebenkosten           | o.MwSt.     |           | Listenpreis               |   | 44.004      |      | 02.401,10       | Text             |
| Identifikation                    | Reparaturkosten       | o.MwSt.     | 20.000,00 | WB - Wert regelbesteuert  |   |             |      |                 | •                |
| ➡ Fahrzeundaten, erweitert        | MwSt. 19 %            |             | 3.800,00  | WB - Wert                 |   |             |      |                 | •                |
| m Kalludation                     | MwSt Tausch Altteile  |             |           | Marktwert                 |   |             |      |                 | •                |
| * Kalkulation                     | Reparaturkosten       | m.MwSt.     | 23.800,00 | Zeitwert                  |   |             |      |                 | •                |
| Bewertung                         | NFA/WV Material       | o.MwSt.     |           | Restwert                  |   |             |      |                 | •                |
| Ergebnisse                        | NFA/WV Lack           | o.MwSt.     |           |                           |   |             |      |                 |                  |
| ■ Fotos                           | NFA/WV Lohn           | o.MwSt.     |           | Reparaturfreigabe         |   | -           | am   | <b>`</b>        | an 🔄             |
| Restwert                          | NFA/WV Gesamt         | o.MwSt.     |           | Reparatur-Dauer           |   |             | _    | Arbeitstagen 💽  |                  |
| 🗷 Dokumente                       | Abzug Rep-Kosten      | o.MwSt.     |           | WiederbeschDauer          |   |             |      | Kalendertagen 💌 | <b>—</b> • • • • |
| ■ Rech 1                          | Abzüge Vorschäden     | o.MwSt.     |           | Nitetwagenkösten Grp.     |   |             | Wert |                 | Ausdruck netto   |
| a Reul 1                          | Abzüge Altschäden     | o.MwSt.     |           | Nutzungsaustall Grp.      |   |             | Wert |                 | Vorsteuerabz.    |
|                                   |                       |             |           | Selbstb. Kasko/Teilkasko  |   |             |      |                 | Abtretung        |
|                                   | Schadensumme          | o.MwSt.     | 20.000,00 |                           |   | ohne MwSt.  |      | mit MwSt.       | Reparaturauftrag |
|                                   | MwSt. 19 %            |             | 3.800,00  | Prov. Reparaturk.         |   |             | _    |                 | ÷                |
|                                   | MwSt lausch Altteile  |             |           | Entsorgungskosten         |   |             | _    |                 | lext             |
|                                   | Schadensumme          | m.MwSt.     | 23.800,00 | Umbaukosten               |   |             | _    |                 |                  |
|                                   | Abzüge Vorschäden     | m.MwSt.     |           | Umbaukosten2              |   |             |      |                 |                  |
|                                   | Minderwert            |             |           | Frei belegbare Werte (13) |   |             |      |                 |                  |
| Vorgangsübersicht 🛛 🗙 Auftragsbea | rbeitung x Sofortau   | iskunft 🛛 💌 |           |                           |   |             |      |                 |                  |

• Hier finden Sie zwei Felder für die Mehrwertsteuer

- Sobald Sie eines davon anpassen, wird automatisch das zweite mit angepasst
- Hier von 19 auf 16 stellen

Reparaturkosten MwSt. 16 % MwSt Tausch Altteile

#### Kalkulation

Klicken Sie auf der Faktorenmaske auf den Button Kalkulationskonstanten

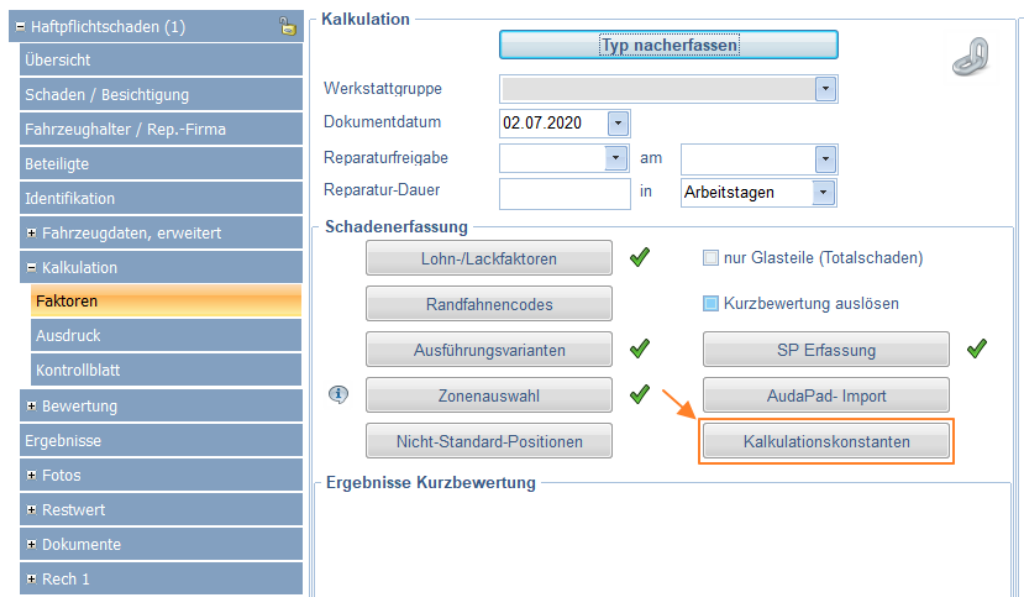

• Im untern Bereich finden Sie das Kalkulationsdatum. Ist hier ein Datum vor dem 01.07.2020 eingetragen, rechnet die Kalkulation mit 19%

| Kalkulationskonstanten   | X                                                     |
|--------------------------|-------------------------------------------------------|
| Textcode                 | Arbeitspositionen mit Hersteller-Langtext             |
| Kontrollblatt            | mit Detail-Erfassungsdaten                            |
| Hersteller-Zeiteinheiten | Arbeitszeitandruck in AW                              |
| Glasschaden-Kalkulation  |                                                       |
| Titelcode                | Gutachten/Kalkulation                                 |
| Druckvariante            | Arbeit, Lack, Ersatzteile                             |
| Deckblatt                | Kein Deckblatt                                        |
| AV-Andruck               | Titel "Serien-/Sonderausstattung"                     |
| CLASS-XML                | kalkulationsrelevante Angaben und Zusatzinformationen |
| Sprache                  | Deutsch                                               |
| Blattnummer              | ▲<br>▼                                                |
| Ohne Lackierkosten       |                                                       |
| Schriftcode              | ◯ Großschrift ◯ Groß-/Kleinschrift                    |
| Kalkulationsdatum        | 30.06.2020                                            |
|                          | <u>O</u> K                                            |

- Dieses bitte auf das Tagakutelle anpassen (Beispiel 01.07.2020)
- Maske mit OK bestätigen und anschließend erneut kalkulieren

### Rückwirkend eine 19% Rechnung schreiben

Die Umstellung auf 16% ist im Programm bereits erfolgt, aber der Auftrag vor dem 01.07.2020 hat noch eine nichtverbuchte Rechnung. Hierfür müssen nun Steuersatz sowie eine Warengruppe mit 19% Versteuerung angelegt werden.

### Neuer MwSt.-Satz

- Warengruppen/Artikel öffnen
  - Module  $\rightarrow$  Stammdaten  $\rightarrow$  Warengruppen/Artikel

| <ul> <li>Debitoren/Statistik</li> <li>Kommunikation</li> <li>Stammdaten</li> <li>Adressverwaltung</li> <li>Textstammdaten</li> <li>E-Mail-Vorlagen</li> <li>Honorartabelle</li> <li>Warengruppen/Artikel</li> <li>Ausstattungen</li> <li>Postleitzahlen</li> <li>Verwaltung</li> <li>Extras</li> </ul>  | + Auftrag                |
|----------------------------------------------------------------------------------------------------|--------------------------|
| <ul> <li>Vebitoreny statistic</li> <li>Kommunikation</li> <li>Stammdaten</li> <li>Adressverwaltung</li> <li>Textstammdaten</li> <li>E-Mail-Vorlagen</li> <li>Honorartabelle</li> <li>Warengruppen/Artikel</li> <li>Ausstattungen</li> <li>Postleitzahlen</li> <li>Verwaltung</li> <li>Extras</li> </ul> | - Dobitoron (Statistik   |
| <ul> <li>Kommunikation</li> <li>Stammdaten</li> <li>Adressverwaltung</li> <li>Textstammdaten</li> <li>E-Mail-Vorlagen</li> <li>Honorartabelle</li> <li>Warengruppen/Artikel</li> <li>Ausstattungen</li> <li>Postleitzahlen</li> <li>Verwaltung</li> <li>Extras</li> </ul>                               | + Debitoren/Statistik    |
| Stammdaten  Adressverwaltung  Textstammdaten  F-Mail-Vorlagen  Honorartabelle  Varengruppen/Artikel  Ausstattungen  Postleitzahlen  Verwaltung  Extras                                                                                                    | Kommunikation            |
| <ul> <li>Adressverwaltung</li> <li>Textstammdaten</li> <li>E-Mail-Vorlagen</li> <li>Honorartabelle</li> <li>Warengruppen/Artikel</li> <li>Ausstattungen</li> <li>Postleitzahlen</li> <li>Verwaltung</li> <li>Extras</li> </ul>                                                                          | 2 Stammdaten             |
| <ul> <li>Textstammdaten</li> <li>E-Mail-Vorlagen</li> <li>Honorartabelle</li> <li>Warengruppen/Artikel</li> <li>Ausstattungen</li> <li>Postleitzahlen</li> <li>Verwaltung</li> <li>Extras</li> </ul>                                                                                                    | Adressverwaltung         |
| <ul> <li>E-Mail-Vorlagen</li> <li>Honorartabelle</li> <li>Warengruppen/Artikel</li> <li>Ausstattungen</li> <li>Postleitzahlen</li> <li>Verwaltung</li> <li>Extras</li> </ul>                                                                                                    | === Textstammdaten       |
| <ul> <li>Honorartabelle</li> <li>Warengruppen/Artikel</li> <li>Ausstattungen</li> <li>Postleitzahlen</li> <li>Verwaltung</li> <li>Extras</li> </ul>                                                                                                    | 🖄 E-Mail-Vorlagen        |
| Warengruppen/Artikel 3  Ausstattungen  Postleitzahlen  Verwaltung  Extras                                                                                                    | - Honorartabelle         |
| <ul> <li>Ausstattungen</li> <li>Postleitzahlen</li> <li>Verwaltung</li> <li>Extras</li> </ul>                                                                                                    | 🔅 Warengruppen/Artikel 3 |
| <ul> <li>Postleitzahlen</li> <li>Verwaltung</li> <li>Extras</li> </ul>                                                                                                    | 📄 Ausstattungen          |
| + Verwaltung<br>+ Extras                                                                                                    | Testleitzahlen           |
| * Extras                                                                                                    | + Verwaltung             |
|                                                                                                    | * Extras                 |
|                                                                                                    |                          |
|                                                                                                    |                          |
|                                                                                                    |                          |
|                                                                                                    |                          |
|                                                                                                    |                          |
|                                                                                                    |                          |
|                                                                                                    |                          |

- Eine der Warengruppen (z.B. WG01) per Rechtsklick anklicken, um das Kontextmenü zu öffnen
- Bearbeiten wählen

| A Warengruppen                                                                                                    |                                                                                                    | ? | x |
|----------------------------------------------------------------------------------------------------|----------------------------------------------------------------------------------------------------|---|---|
| Warengruppen<br>WG01 - Fotos (<br>WG02 - Nebenk<br>WG03 - Fahrtkoste<br>WG04 - Grundgebt<br>WG05 - Schreibkoster<br>WG05 - Schreibkoster<br>WG07 - Telefon<br>WG09 - Bewertung/Schätzung<br>WG10 - Stundensatz<br>WG11 - Fremdrechnungen brutto<br>WG12 - Fremdrechnung netto<br>WG13 - EDV-Kosten | <ul> <li>1.1 - Foto (Schw/weiß)</li> <li>1.2 - Foto pausch</li> <li>1.3 - Foto GebTab.</li> <li>1.4 - Kopien bis 50</li> <li>1.5 - Kopien ab 50</li> <li>1.6 - Foto f. GA-Kopie</li> <li>1.7 - 2. Fotosatz GebTab</li> <li>1.8 - 2.Fotosatz pauschal</li> </ul> |   |   |
|                                                                                                    | OK Abbruch                                                                                                    |   |   |

• Unter "MwSt.-Satz:" das Symbol "Zettel & Stift" anklicken

| Warengruppe     | ?                    | X |
|-----------------|----------------------|---|
| Nummer:         | WG1                  |   |
| Name:           | Fotos / Kopien       |   |
| Erlöskonto:     | 10000                |   |
| MwSt-Satz:      | 1 • 19%<br>Konto:    |   |
| Gruppe          | 1 🔹                  |   |
| Kostenstellle1: |                      |   |
| Kostenstelle2:  |                      |   |
| Beschreibung:   | Beschreibung für WG1 |   |
|                 |                      |   |
|                 |                      |   |
|                 |                      |   |
|                 | OK Abbruch           |   |

• Klicken Sie nun auf das grüne Plus und fügen eine neuen Satz ein

| 1 |   | Mehrwertsteuer:<br>MwSt-Konto: | 16 |
|---|---|--------------------------------|----|
|   |   | Beschreibung:                  |    |
|   | - |                                |    |

Tagen Sie hier 19% MwSt. ein und bestätigen das Fenster mit OK

٠

# 19% MwSt. Warengruppe erstellen

- Gehen Sie wie zuvor beschriebenin die Warengruppen
- Rechtsklick in den freien linken Bereich der Warengruppen und auf Neu klicken

| A Warengruppen                                                                                                    |                                                                                                    | ? X |
|----------------------------------------------------------------------------------------------------|----------------------------------------------------------------------------------------------------|-----|
| Warengruppen<br>- WG01 - Fotos / Kopien<br>- WG02 - Nebenkosten<br>- WG03 - Fahrtkosten<br>- WG03 - Grundgebühr<br>- WG05 - Schreibkosten<br>- WG06 - Porto<br>- WG07 - Telefon<br>- WG08 - GTÜ<br>- WG09 - Bewertung/Schätzung<br>- WG10 - Stundensatz<br>- WG11 - Fremdrechnungen brutto<br>- WG12 - Fremdrechnung netto<br>- WG13 - EDV-Kosten | 1.1- Foto (Schw/weiß)1.2- Foto pausch1.3- Foto GebTab.1.4- Kopien bis 501.5- Kopien ab 501.6- Foto f. GA-Kopie1.7- 2. Fotosatz GebTab1.8- 2.Fotosatz pauschal |     |
| Bearbeiten                                                                                                    |                                                                                                    |     |
| Loschen                                                                                                    | OK Abbr                                                                                                    | uch |

- Vergeben Sie einen Namen (Bsp.: 19% MwSt.)
- Wählen Sie unter MwSt.-Satz den zuvor neu angelegten Satz aus (hier 2)
- Bestätigen Sie das Fenster mit OK

| Warengruppe     |                 | ? X |
|-----------------|-----------------|-----|
| Nummer:         | WG14            |     |
| Name:           | 19% MwSt.       |     |
| Erlöskonto:     |                 |     |
| MwSt-Satz:      | 2 19%<br>Konto: |     |
| Gruppe          |                 |     |
| Kostenstellle1: |                 |     |
| Kostenstelle2:  |                 |     |
| Beschreibung:   |                 |     |
|                 |                 |     |
|                 |                 |     |
|                 |                 |     |
|                 | OK Abbruch      |     |

# Artikel hinzufügen

- Wählen Sie die neue Warengruppe auf der linken Seite aus
- Rechtsklick auf den rechten Bereich und auf Neu klicken

| 🗛 Warengruppen                                                                                                    |                                          | ? | x |
|----------------------------------------------------------------------------------------------------|------------------------------------------|---|---|
| Warengruppen<br>WG01 - Fotos / Kopien<br>WG02 - Nebenkosten<br>WG03 - Fahrtkosten<br>WG04 - Grundgebühr<br>WG05 - Schreibkosten<br>WG07 - Telefon<br>WG07 - Telefon<br>WG09 - Bewertung/Schätzung<br>WG10 - Stundensatz<br>WG11 - Fremdrechnungen brutto<br>WG12 - Fremdrechnung netto<br>WG13 - EDV-Kosten<br>WG14 - 19% MwSt. | Neu<br>Bearbeiten<br>Kopieren<br>Löschen |   |   |
|                                                                                                    | OK Abbruch                               |   | ļ |

• Füllen Sie die folgenden markierten Felder aus, um den Artikel zu erstellen und bestätigen Sie mit OK

| Artikelverwaltung      |                |             |                        |      | ? X           |
|------------------------|----------------|-------------|------------------------|------|---------------|
| Artikel Preise         |                |             |                        |      |               |
| Artikel                |                |             |                        |      |               |
| Artikelnummer:         | 14.1           | Einheit:    | EUR                    |      |               |
| Kurzbezeichnung:       | Grundhonorar   |             |                        |      |               |
| Bezeichnung:           | SV Honorar     |             |                        |      |               |
| Beschreibung:          |                |             |                        |      |               |
|                        |                |             |                        |      |               |
|                        |                |             |                        |      |               |
|                        |                |             |                        |      |               |
| Gesamtpreis            |                |             |                        |      |               |
| Anzani " Einzeipreis   |                |             |                        |      |               |
| Berechnung aus Honor   | artabelle      | 🔘 Honorar   | 🔘 Auslagen/Nebenkosten |      | Faktor 1,00   |
| Pauschalpreis          |                |             | 0                      |      |               |
| Optionen               |                |             |                        |      |               |
| Pauschalpreis / Einzel | preis änderbar |             |                        |      |               |
| darzustellende Spalten |                |             |                        |      |               |
| 🔲 Anzahl               | 🔲 Einheit      | Einzelpreis | 🔲 Rabatt / Zusc        | hlag | ✓ Gesamtpreis |
| zusätzlich:            | Beschreibung   | Warengruppe | Faktor                 |      |               |
|                        |                |             |                        | OK   | Abbruch       |

# Rechnungspositionen anpassen

- Auftrag öffnen und unter der Rechnung auf die Rechnungspositionen wechseln
- Bestehende Positionen markieren und löschen über das rote X am rechten Rand

| Pos. Artikel         | Menge Einheit | Einzelpreis | Prozent | Gesamtpreis | ÷ |
|----------------------|---------------|-------------|---------|-------------|---|
| 1 Grundhonorar<br>SV | 0             | 100,00      | 100     | 100,00      |   |
| V                    |               |             |         |             | V |
|                      |               |             |         |             | × |

• Die zuvor neu erstellten Positionen können nun über das grüne Plus hinzugefügt werden

| A Warengruppen                                                                                                    | ? x                                        |
|----------------------------------------------------------------------------------------------------|--------------------------------------------|
| Warengruppen<br>WG01 - Fotos / Kopien<br>WG02 - Nebenkosten<br>WG03 - Fahrtkosten<br>WG04 - Grundgebühr<br>WG05 - Schreibkosten<br>WG06 - Porto<br>WG07 - Telefon<br>WG08 - GTÜ<br>WG09 - Bewertung/Schätzung<br>WG10 - Stundensatz<br>WG11 - Fremdrechnungen brutto<br>WG12 - Fremdrechnung netto<br>WG13 - EDV-Kosten<br>WG14 - 19% MwSt | 14.1 - Grundhonorar 19 2<br>14.2 - Foto 19 |
|                                                                                                    | OK Abbruch                                 |

• Nachdem Sie alle Positionen eingefügt haben und die Werte eingetragen haben, kann es verbucht werden.